Kaiser Permanente Wellness Event Online Scheduler

# STEP-BY-STEP INSTRUCTIONS

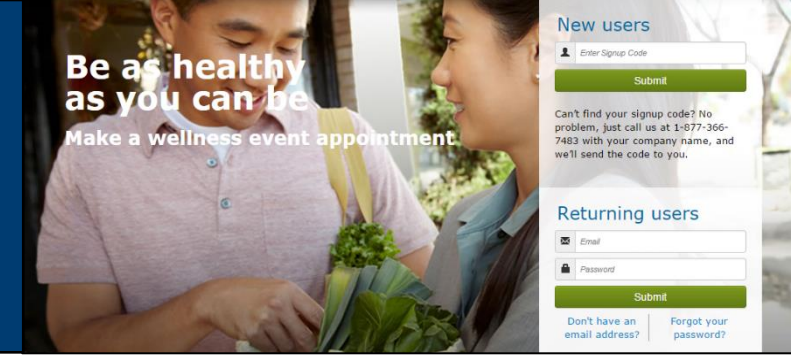

Follow these steps to sign up for your worksite flu clinic

# Employer: University of California Office of the President Event Dates: 11/1/23 Signup Code: UCOP

### New Users – Create an Account & Schedule an Appointment

### 1. Create a Secure Account

- Go to kp.org/wellnessevent
- Enter your signup code from above, under "New users" and click "Submit"
- Complete the registration page and click "Save & Continue"
- You will receive a confirmation email click on the link to confirm your account
- Create your password
- Accept (or decline) the agreement for sharing your personal information

### 2.Schedule an Appointment

- Select an event by clicking "Choose Event"
- Choose the location, date, and time that works best for you and click "Schedule"
- You'll land at the "Manage my Event" page where you can view your appointment details, add the event to your electronic calendar, make changes to your appointment, and access wellness resource

### **3.Browse Wellness Resources**

• Once your appointment has been scheduled, you can access the wellness resources under the "Wellness Resources" tab, or click on buttons in the right margin

### <u>Returning Users</u> – Schedule, View or Change Your Appointment

### 1.Login

- Go to kp.org/wellnessevent
- Enter your email address and password under "Returning users" and click "Submit"
- \*Note\* If you forgot your password and have an existing account, please click on "Forgot your password"

### 2. Schedule, View or Change Your Appointment

- You'll land on the "Manage My Events" page
- From here, you can schedule, view or change your appointment details, add the event to your electronic calendar, and access wellness resources

### **3. Browse Wellness Resources**

 Check out the wealth of Kaiser Permanente wellness resources under the "Wellness Resources" tab, or click on buttons in the right margin
 KAISER PERMANENTE

# All participants benefit from registering for an appointment!

- Spend less time waiting to receive health services
- Registering will ensure that you receive the health services being provided
- Friendly email reminders will help you schedule the event in to your work day

## Kaiser Permanente Evento de bienestar Programador de citas

### **INSTRUCCIONES PASO A PASO**

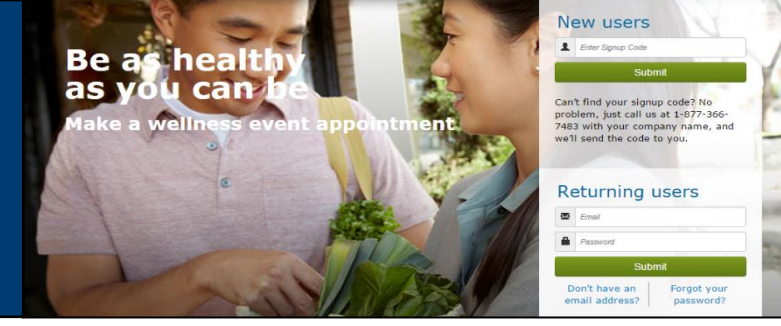

### Siga estos pasos para inscribirse en su clínica de vacunaciones en su trabajo

### Empleador: University of California Office of the President Fecha del evento: 11/1/23 Código de inscripción: UCOP

### Nuevos usuarios: Crea una cuenta y programe una cita

### 1. Crear una cuenta segura

- Vaya a kp.org/wellnessevent
- Introduzca su código de registro de arriba, En "New Users" y haga clic en "Submit"
- Complete la página de registro y haga clic en "Save & Continue"
- Recibirá un correo electrónico de confirmación. Haga clic en el enlace para confirmar su cuenta
- Cree su contraseña
- Acepte (o rechace) el acuerdo para compartir su información personal

#### 2.Programe una cita

• Seleccione un evento haciendo clic en "Choose Event"

### • Elija la ubicación, la fecha y la hora que mejor se adapte a sus necesidades y haga clic en "Schedule"

• Llegará a la página "Manage my Event" donde podrá ver los detalles de su cita, agregar el evento a su calendario electrónico, hacer cambios en su cita y acceder a los recursos de bienestar

#### 3. Examinar recursos de bienestar

• Cuando su cita ha sido programada, puede acceder a los recursos de bienestar bajo la pestaña "Wellness Resources", o haga clic en los botones en el margen derecho

### Usuarios que regresan – Programar, Ver o Cambiar su cita

#### 1.Inicie sesión

- Vaya a kp.org/wellnessevent
- Introduzca su dirección de correo electrónico y contraseña en "Returning users" y haga clic en "Submit"
  \*Nota\* Si olvidó su contraseña y tiene una cuenta existente, Por favor, haga clic en "Forgot your Password"

### 2. Programa, Vea o cambie su cita

- Llegara la página "Manage my Events"
- De aquí, puede programar, ver o cambiar los detalles de su cita, agregar el evento a su calendario electrónico y acceder a los recursos de bienestar

#### 3. Explorar los recursos de bienestar

• Consulte la gran cantidad de recursos de bienestar de Kaiser Permanente en la ficha "Wellness Resources", o haga clic en los botones del margen derecho

### ¡Todos los participantes se benefician de registrarse para una cita!

- Pase menos tiempo esperando para recibir servicios de salud
- Registrándose asegura que usted va poder recibir los servicios de salud
- Recordatorios de correo electrónico le ayudará a programar el evento en su día de trabajo

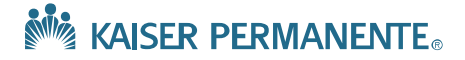